## **PROYECTO E-SIDEC**

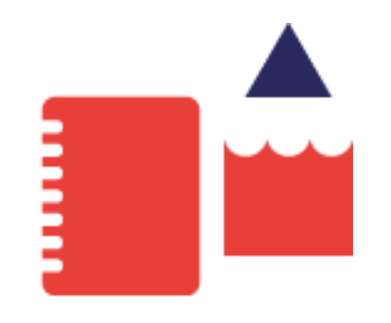

## Solicitud diplomas Formación y ETCOTE

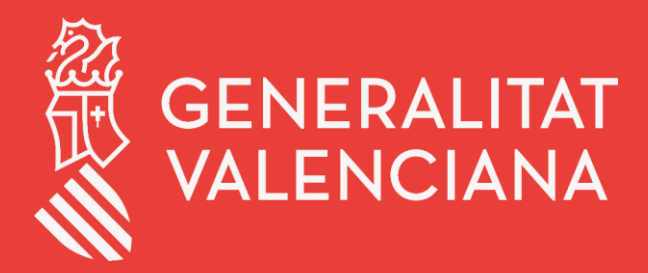

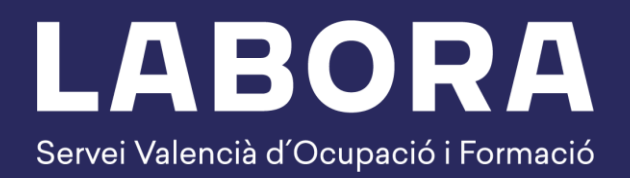

# 2021

### ÍNDICE DE CONTENIDO

| 1. | ¿Quién puede solicitar los diplomas? | .3 |
|----|--------------------------------------|----|
| 2. | Solicitar diplomas.                  | .3 |
| 3. | Estado solicitud de diploma          | .7 |
| 4. | ¿Quién puede recoger los diplomas?   | 8  |

#### 1. ¿Quién puede solicitar los diplomas?

Para la solicitud telemática de los diplomas se requiere que la persona que realice el trámite tenga los siguientes permisos:

- Superusuario de la entidad.
   Se realiza la solicitud telemática desde la opción de menú Configuración entidad.
- **Usuario de Control**. Personas con permiso de control sobre el expediente. Se realiza la solicitud telemática desde la pantalla del propio expediente.

#### 2. Solicitar diplomas.

En el caso de ejemplo, la solicitud la realiza el Superusuario de la entidad.

1. Una vez el *Superusuario* de la entidad se ha identificado, desde la pantalla principal, hacer clic en la opción de menú **CONF.ENTIDAD**.

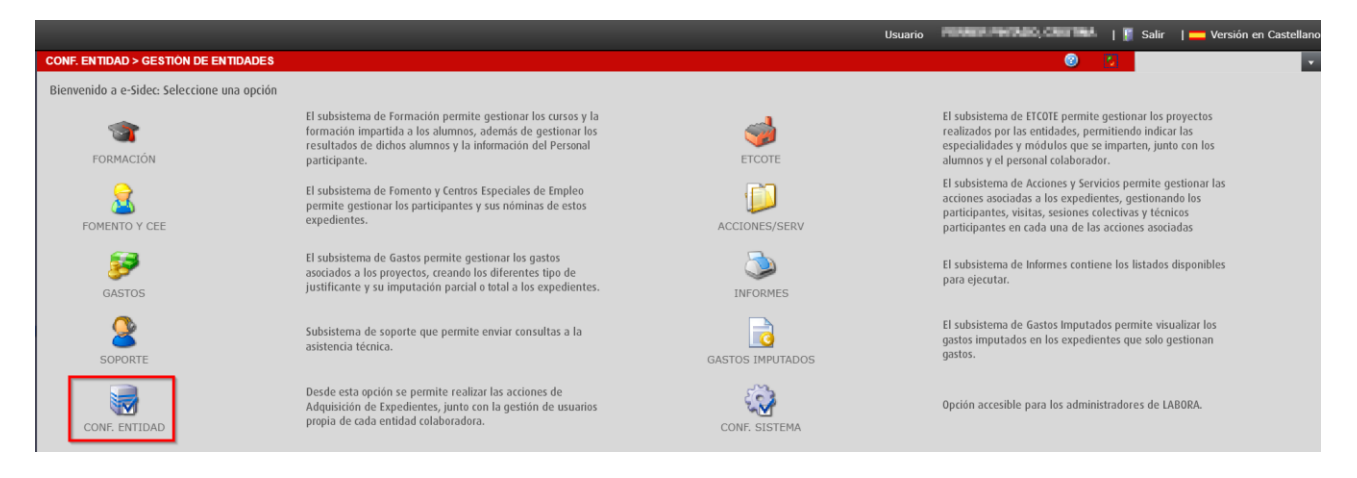

2. Clic en la opción de menú SOLICITUD DIPLOMAS.

| CONF. ENTIDAD                           |                                                      |  |
|-----------------------------------------|------------------------------------------------------|--|
| Bienvenido a la sección de Configuració | on de la Entidad                                     |  |
| ADQUIRIR EXPEDIENTES                    | Acceda al menú de adquisición de expedientes         |  |
| GESTIÓN DE USUARIOS                     | Acceda al menú de gestión de usuarios                |  |
| GESTIÓN DE ENTIDADES                    | Acceda al menú de gestión de la entidad colaboradora |  |
| SOLICITUD DIPLOMAS                      | Acceda a los diplomas de Formación y ETCOTE          |  |
| GESTIÓN DE EXPEDIENTES                  | Acceda a la gestión de expedientes                   |  |
| CARGA MASIVA GASTOS                     | Acceda al sistema de carga masiva de gastos          |  |

3. Desde la pestaña Solicitud, seleccionar el expediente y hacer clic en el botón Solicitar.

| ENTIDAD > SOLICITUD DIPLO     | MAS > SOLICITUD                                    |          |                |           | 0          |                |
|-------------------------------|----------------------------------------------------|----------|----------------|-----------|------------|----------------|
| SOLICITUD SOLICITUD           | DELAS SOLICITUDES                                  |          |                |           |            |                |
| estión de Diplomas. SOLICITUD | TELEMÁTICA DE DIPLOMAS                             |          |                |           |            |                |
| Buscar Expedientes            |                                                    |          |                |           |            |                |
| Expediente FOTA               | E/2019 F. Desde                                    | F. Hasta | Provinci       | a         | •          |                |
| Subsistema                    |                                                    |          |                |           |            |                |
|                               |                                                    |          |                |           | Busca      | Limpiar        |
|                               |                                                    |          |                |           | 🥹          | 0 0            |
| Resultados: 1                 |                                                    |          |                |           | Refrescar  | Solicitar WSDI |
| Expediente                    | Descripción                                        |          | F. Adquisición | Provincia | Subsistema | Estado         |
| FOTAE/2019/10/46              | T.E. FORMACIÓN ADMINISTRATIVA E INSERCIÓN EN AYORA |          | 30/12/2019     | VALENCIA  | ETCOTE     | Adquirido      |
|                               |                                                    |          |                |           |            |                |
|                               |                                                    |          |                |           |            |                |
|                               |                                                    |          |                |           |            |                |
|                               |                                                    |          |                |           |            |                |
|                               |                                                    |          |                |           |            |                |
|                               |                                                    |          |                |           |            |                |
|                               |                                                    |          |                |           |            |                |

Se mostrará un mensaje de Aviso sobre la versión de Java. Hacer clic en Sí para continuar.

**ATENCIÓN.** Actualmente no es necesario tener ningún Java instalado en el equipo para generar los diplomas.

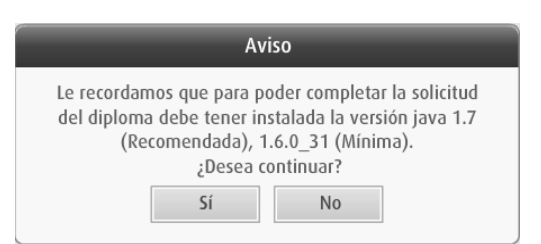

**4**. Se redirige al **asistente de tramitación** de la Generalitat Valenciana <u>www.tramita.gva.es</u> donde a través del sistema **cl@ve** se realizará la autentificación del usuario solicitante.

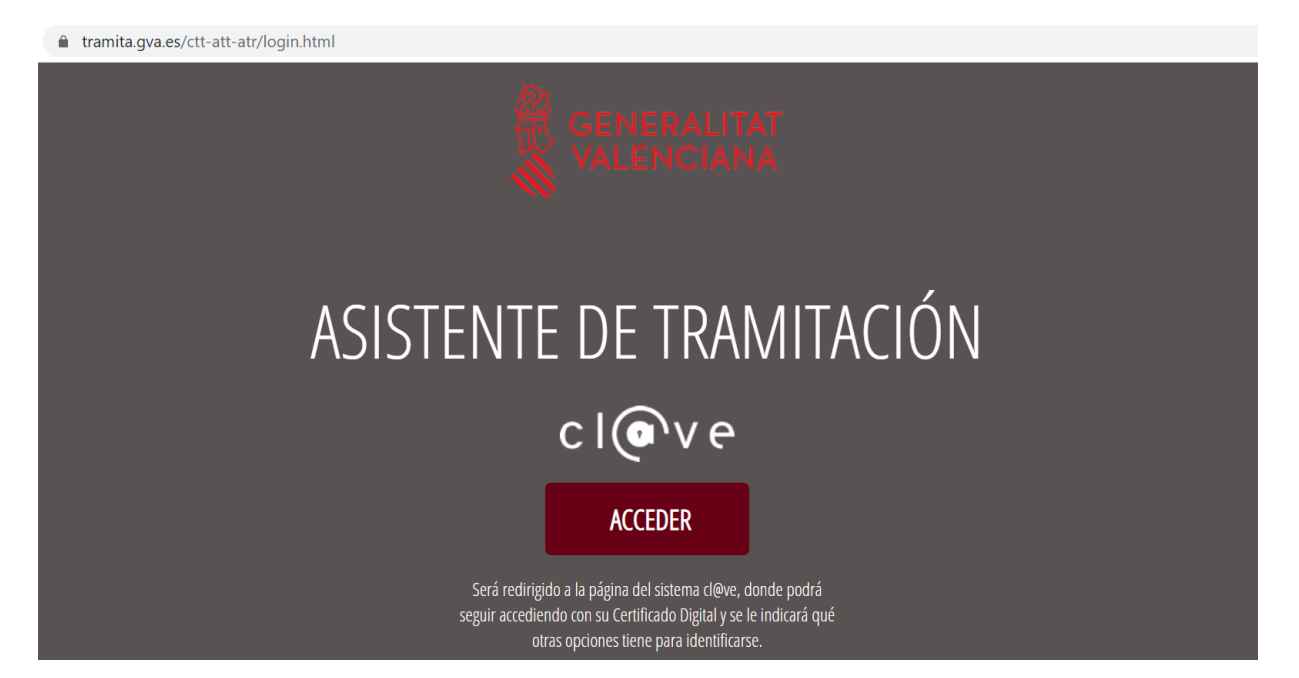

5. Elegir el método de autentificación y autentificarse.

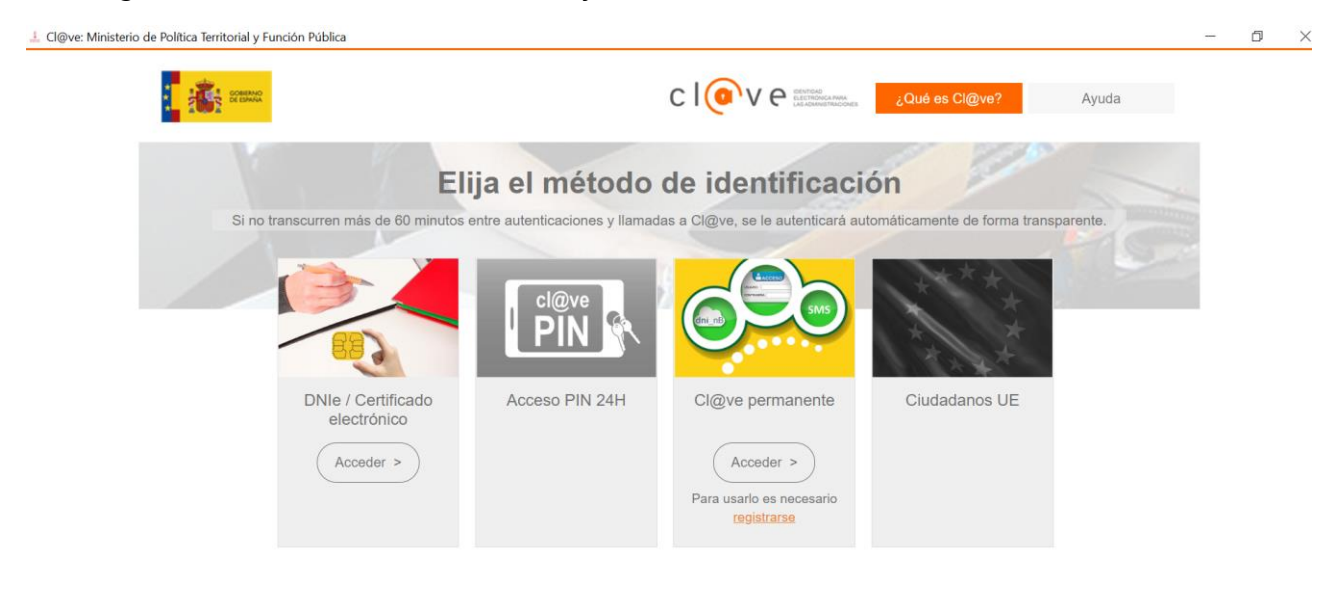

| © Gobierno de España - Cl@ve v2.1.3 | c l@v e                   |            |  |  |
|-------------------------------------|---------------------------|------------|--|--|
|                                     | © Gobierno de España · Cl | gve v2.1.3 |  |  |

**6.** Se accede al asistente de tramitación de la Generalitat Valenciana. Trámite *Solicitud de diplomas*.

Paso 1: clic en el botón Comenzar.

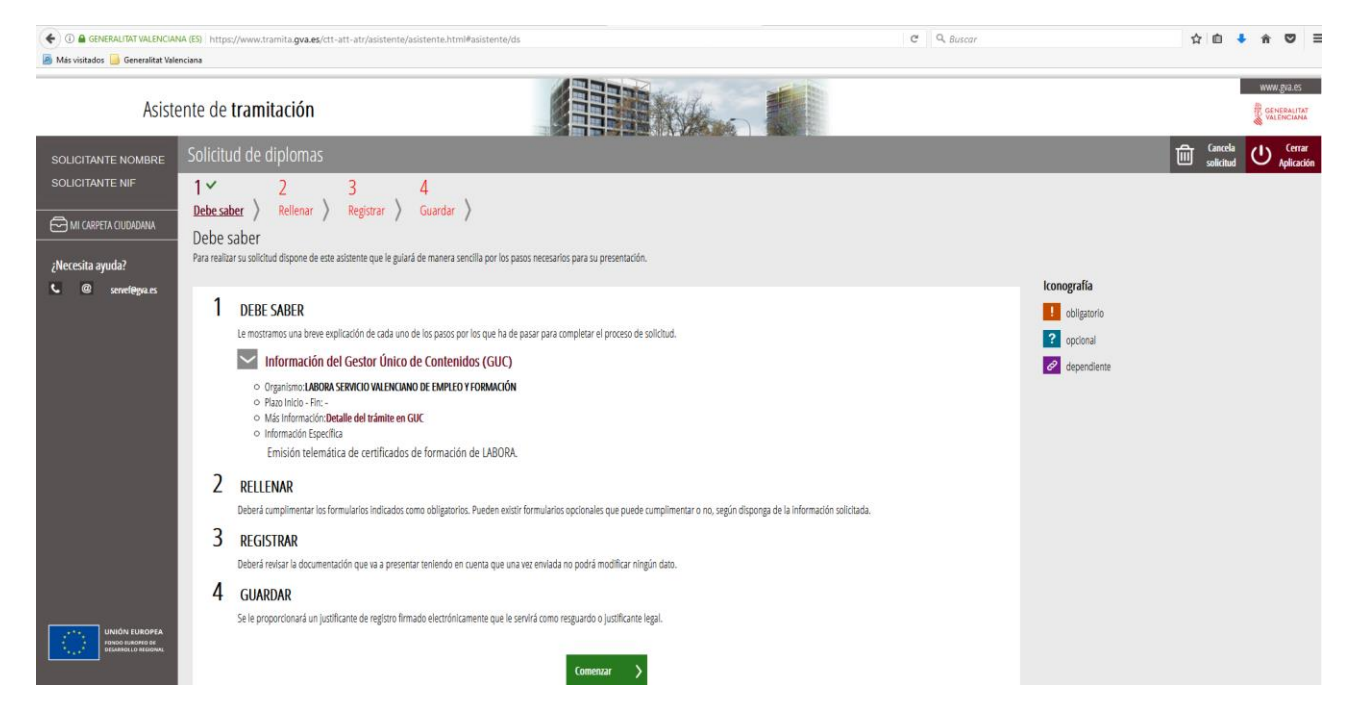

**7.** Paso 2: cumplimentar el formulario *Solicitud telemática de certificados de formación*. Clic en el botón *Continuar.* 

| 🔶 🛈 🖨 GENERALITAT VALENCIAI<br>層 Más visitados 🔒 Generalitat Vale | A (5) https://www.tramita.gva.es/ctt-att/asistente/asistente/html#asistente/RF<br>ciana                                                                                                    | C Q, Buscar                                                                                                    | ☆ | <b>₫</b> ↓           | ń       | ◙≡                                  |
|-------------------------------------------------------------------|----------------------------------------------------------------------------------------------------|----------------------------------------------------------------------------------------------------|---|----------------------|---------|-------------------------------------|
| Asist                                                             | ente de tramitación                                                                                                    |                                                                                                    |   |                      | ww<br>S | W.gva.es<br>ENERALITAT<br>ALENCIANA |
| SOLICITANTE NOMBRE                                                | Solicitud de diplomas                                                                                                    |                                                                                                    | 匬 | Cancela<br>solicitud | ሆ       | Cerrar<br>Aplicación                |
| SOLICITANTE NIF                                                   | 1 ×     2 ×     3     4       Debe saber     >     Registrar     >     Guardar       Rellenar los formularios     En este paso debe rellenar los formularios señulados como ebligatorios. Pueden existir formularios opcionales, que podrá rellenar si dispone de la li | nformación oportuna, y formularios dependientes, que podrán ser requeridos en función de los datos que vaya introduciendo.                                                                                                    |   |                      |         |                                     |
| C @ senel@ga.es                                                   | SOUCHUD TELEMÁRICA DE CERTIFICADOS DE FORMACIÓN                                                                                                    | Image: Second Second Secon |   |                      |         |                                     |
| UNIÓN EUROPEA<br>PONDO RUROPEO DE<br>DISARROLLO REGIDIAL          |                                                                                                    |                                                                                                    |   |                      |         |                                     |

Paso 3: revisar y registrar la información proporcionada. Clic en el botón *Registra.* Una vez registrada la solicitud, no se puede modificar.

| 🗲 🛈 🚔 GENERALITAT VALENCIA                                             | 4A (ES)   https://www.tramita.gva.es/ctt-att-atr/asistente/asistente.html#asistente/RT                                                                                                    | C Q, Buscar | ☆ @ ♣ ★ ♥ ☰                                |
|------------------------------------------------------------------------|----------------------------------------------------------------------------------------------------|-------------|--------------------------------------------|
| 🔊 Más visitados 🔒 Generalitat Vale                                     | nciana                                                                                                    |             |                                            |
| Asist                                                                  | ente de tramitación                                                                                                    |             | WWW. gra. es<br>Generalitar<br>Valitaciana |
| SOLICITANTE NOMBRE                                                     | Solicitud de diplomas                                                                                                    |             | Cerrar<br>solicitud U Aplicación           |
| SOLICITANTE NIF                                                        | 1 ×       2 ×       3       4         Debe saber >>       Registrar >>       Guardar >>         Registrar Ia solicitud       Arestrances un resumen de la información proporcionada. Por favor revise que es correcta, ya que una ver registrada no podrá modificarios relienados         Formularios relienados            Solicitud telenática de certificados de formación            Recuerde que una ver registrada, no podrá modificaria. | larla.      |                                            |
| UNIÓN EUROPEA<br>Tordo Rudone B<br>Tordo Rudone B<br>DEMINICIO NICONNA | to Registra 🖒                                                                                                    |             |                                            |

**9.** Paso 4: la solicitud se ha registrado correctamente y se encuentra disponible desde la **Carpeta Ciudadana** del solicitante.

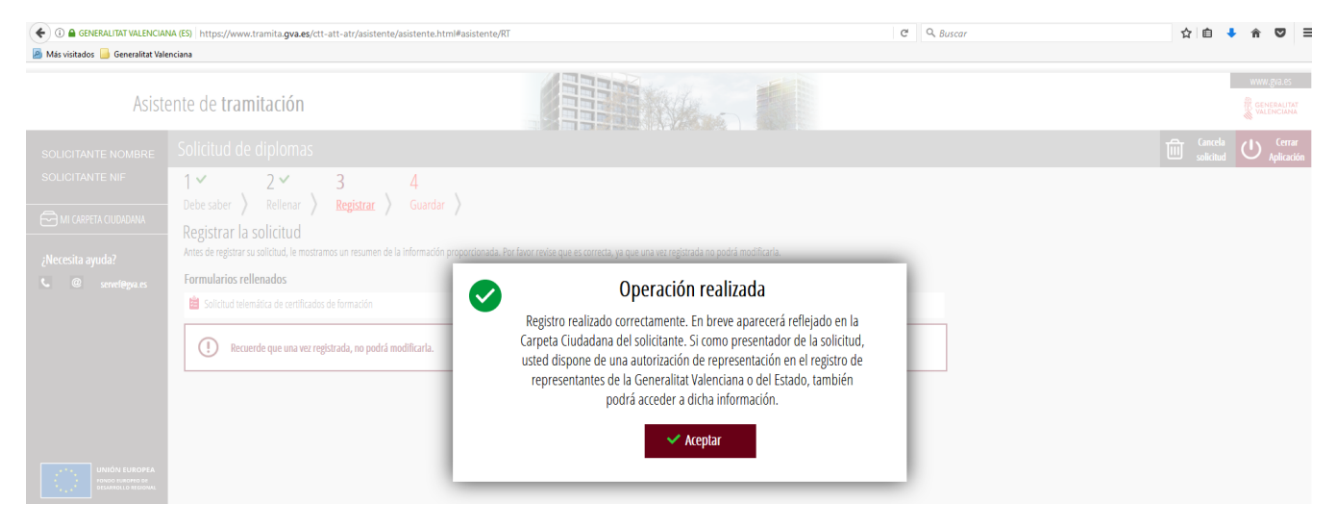

#### 3. Estado solicitud de diploma

Los estados en los que se encuentra una solicitud son los siguientes:

- PROCESADO. Solicitud de diplomas realizada a través del asistente de tramitación.
- NOTIFICADO. Notificación enviada al email del solicitante con el enlace al sistema de Notificaciones de la GVA. Pendiente de la firma del acuse de recibo.
- **DISPONIBLE**. Acuse de recibo firmado. Diplomas disponibles para su descarga.

Desde la pestaña Estado de las solicitudes se puede realizar el seguimiento:

1. Estado de la solicitud *Procesado:* la solicitud ha sido realizada a través del asistente de tramitación. El número de *Registro de entrada* aparece cumplimentado.

| SOLICITUD 💦 ESTADO DE LA | S SOLICITUDES    |                 |    |              |                     |                 |                    |
|--------------------------|------------------|-----------------|----|--------------|---------------------|-----------------|--------------------|
| lomas                    |                  |                 |    |              |                     |                 |                    |
| Buscar Expedientes       |                  |                 |    |              |                     |                 |                    |
| Expediente FOTAE/2019    | /10/46           | Descripción     | Su | ubsistema    | •                   | Estado          |                    |
| F. Solicitud             |                  | F. Notificación |    |              |                     |                 |                    |
|                          |                  |                 |    |              |                     |                 | Buscar Limpiar     |
| esultados: 1             |                  |                 |    |              |                     |                 | C Refrescar Expo   |
| xpediente                | Descripción      | Estado          |    | F. Solicitud | Registro de Entrada | F. Notificación | Registro de Salida |
| DTAE/2019/10/46          | T.E. FORMACIÓN A | I PROCESADO     |    | 20/01/2021   | GVRTE/2021/90456    |                 |                    |

2. Estado solicitud *Notificado:* se ha enviado una notificación a la **CARPETA CIUDANA** de la persona solicitante informando de la disponibilidad de los diplomas que está pendiente de firma.

| NF. ENTIDAD > SOLICITUD DIPLOMAS > ESTADO DE LAS | SOLICITUDES     |                              | <ul> <li>Image: Second second sec</li></ul> |                    |
|--------------------------------------------------|-----------------|------------------------------|----------------------------------------------------------------------------------------------------|--------------------|
| 🚯 SOLICITUD 🛛 👌 ESTADO DE LAS SOLICITUDES        |                 |                              |                                                                                                    |                    |
| Diplomas                                         |                 |                              |                                                                                                    |                    |
| Buscar Expedientes                               |                 |                              |                                                                                                    |                    |
| Expediente FOTAE/2019/10/46                      | Descripción     | Subsistema                   | ▼ Estado                                                                                                    | •                  |
| F. Solicitud                                     | F. Notificación |                              |                                                                                                    | Buscar Limpiar     |
| Resultados: 1                                    |                 |                              |                                                                                                    | Refrescar Exportar |
| Expediente Descripción                           | Estado          | F. Solicitud Registro de Ent | rada F. Notificación Registro d                                                                                                    | e Salida           |
| FOTAE/2019/10/46 T.E. FORMACIO                   | N NOTIFICADO    | 20/01/2021 GVRTE/2021/904    | 56                                                                                                    |                    |
|                                                  |                 |                              |                                                                                                    |                    |

3. Estado de la solicitud es *Disponible:* la notificación ha sido firmada y los diplomas están disponibles para su descarga. El número de *Registro de salida* aparece cumplimentado.

| SOLICITUD ESTADO DE LAS SOLICITUDES Diplomas Buscar Expedientes Expediente FOTAE/2019/10/46 Descripción E: Notificación Buscar Buscar Expediente Buscar Buscar Bus  |            |                    | 0 🖸                      |                       |                         |            |                       | SOLICITUDES         | AS > ESTADO DE LAS S | LICITUD DI | if. Entidad > : |
|----------------------------------------------------------------------------------------------------|------------|--------------------|--------------------------|-----------------------|-------------------------|------------|-----------------------|---------------------|----------------------|------------|-----------------|
| Diplomas       Buscar Expedientes       Expediente       FOTAE 2019/10/46       Descripción       Subsistema       F. Solicitud       Image: Subsistema       Resultados: 1                                                                                                    |            |                    |                          |                       |                         |            |                       |                     | DE LAS SOLICITUDES   | es 🕙       | 💊 SOLICITU      |
| Buscar Expedientes Expediente FOTAE/2019/10/46 Descripción F. Solicitud F. Solicitud F. Notificación Busc Resultados: 1                                                                                                    |            |                    |                          |                       |                         |            |                       |                     |                      |            | Diplomas        |
| Expediente FOTAE/2019/10/46 Descripción Subsistema Estado Estado Buscinción Buscincion Buscinción Buscincion Buscinción Buscinción Buscinci Bus |            |                    |                          |                       |                         |            |                       |                     |                      | ientes     | Buscar Exp      |
| F. Solicitud F. Notificación Bus<br>Resultados: 1                                                                                                    |            | •                  | ado                      | ▼ Estado              |                         | Subsistema |                       | Descripción         | 2019/10/46           | ediente    | E               |
| Resultados: 1                                                                                                    | ar Limpiar | Buscar Lin         |                          |                       |                         |            |                       | F. Notificación     |                      | olicitud   | F               |
|                                                                                                    | Ce Export  | Cerescar           |                          |                       |                         |            |                       |                     |                      |            | Resultados: 1   |
| Expediente Descripción Estado F. Solicitud Registro de Entrada F. Notificación Registro de S                                                                                                    | ida        | Registro de Salida | F. Notificación Registro | istro de Entrada F. I | . Solicitud Registro de | lo f       | Estad                 |                     | Descripción          |            | Expediente      |
| FOTAE/2019/10/46 T.E. FORMACIÓN ADMINISTRATIVA E INSERCIÓN EN AYORA DISPONIBLE 20/01/2021 GVRTE/2021/90456 12/03/2021 14099/2021/5                                                                                                    | 37         | 14099/2021/5037    | 12/03/2021 14099/20      | TE/2021/90456 12/     | 0/01/2021 GVRTE/202     | ONIBLE 2   | SERCIÓN EN AYORA DISP | ADMINISTRATIVA E IN | T.E. FORMACIÓN       | 0/46       | FOTAE/2019      |

#### 4. ¿Quién puede recoger los diplomas?

El proceso de recogida de diplomas se compone de:

- **Recepción de la notificación**. El solicitante de los diplomas, cuando los tiene disponibles, recibe una notificación que debe firmar previa a la recogida de los mismos.
- **Descarga de Diplomas**. Una vez leída la notificación, los usuarios con acceso al expediente pueden descargar los diplomas desde la aplicación.

Las personas autorizadas a descargar los diplomas son:

- **Superusuario de la entidad**. Descargan los diplomas desde la opción de menú *Configuración entidad*.
- Usuario de Control. Descargan los diplomas desde la pantalla del propio expediente.

Las entidades colaboradoras, una vez obtenidos los diplomas, tienen la obligación de hacerlos llegar al alumnado.

Adicionalmente, cada participante en la acción formativa, recibirá un correo electrónico de LABORA que le dará acceso electrónico a su diploma.

En el caso de talleres de empleo, si se cursa más de una especialidad, se recibirán dos comunicaciones, una para cada especialidad.

| Control de cambios |           |                        |            |  |  |  |  |
|--------------------|-----------|------------------------|------------|--|--|--|--|
| Versión            | Organismo | Descripción del cambio | Fecha      |  |  |  |  |
| 1.0                | EVERIS    | Versión inicial        | 20-01-2021 |  |  |  |  |

#### Servicio de Atención al Usuario de Aplicaciones Departamentales

1 de Marzo de 2021